## Qu'est-ce qu'un utilisateur ?

Un utilisateur est un(e) professeur ou un autre personnel qui peut utiliser *Pégase*. En tant qu'administrateur, c'est vous qui lui octroierez le droit d'utiliser *Pégase* en lui définissant un identifiant et un mot de passe personnels.

Vous devez d'abord créer le(la) professeur(e) ou l'autre personnel depuis le module correspondant avant de lui ajouter des droits d'utilisateur depuis le menu **Administration > Liste des utilisateurs** (①).

### Ajouter ou modifier un utilisateur

Pour ajouter un utilisateur, cliquez sur le bouton Ajouter (2).

Pour modifier un utilisateur, cliquez sur le bouton 🥢 de l'utilisateur à modifier (③).

| Pégase D                                                                                                    |                     |                       |                                      |                |                      |        |  |
|----------------------------------------------------------------------------------------------------|---------------------|-----------------------|--------------------------------------|----------------|----------------------|--------|--|
| Accueil Personnes • Au quotidien • Comités, commissions, conseils, ESS • Organisation • Liens externes • Administration • Votre compte |                     |                       |                                      |                |                      |        |  |
| Accuell > Utilisateurs                                                                                                    |                     | Votre établissement ) | Informations sur votre établissement |                |                      |        |  |
| Utilisateurs                                                                                                    |                     | Personnalisations     | Utilisateurs                         |                |                      | ? AIDE |  |
| + AJOUTER                                                                                                    |                     | Super-administration  | Années scolaires<br>Salles           |                | Rechercher :         |        |  |
| Identifiant 🔶                                                                                                    |                     | Rattaché à            |                                      |                | Type d'utilisateur   | ÷      |  |
| aguillaume                                                                                                    | GUILLAUME Alexandre |                       |                                      | Administrateur | a 🖉                  |        |  |
| odrieux                                                                                                    | TERRIER Maxence     |                       |                                      |                | Super-administrateur |        |  |
| Amchage de relement 1 a 2 sur 2 elements                                                                                               |                     |                       |                                      |                |                      |        |  |

Le formulaire de saisie apparaît dans une fenêtre modale (④). Complétez-le.

Dans la partie Modules auxquels a accès l'utilisateur ((S), cochez les modules souhaités.

Quand vous avez terminé, sauvegardez.

### **Remarque**

Vous ne pouvez pas supprimer un utilisateur. Si vous ne voulez plus qu'un utilisateur ait accès à *Pégase*, vous devez le rendre **inactif** (6).

# Les utilisateurs

#### **Attention**

Quand vous donnez accès à un module à un utilisateur, celui-ci a tous les droits : il peut voir, créer, modifier et supprimer un élément.

### Remarque 2

À chaque nouvelle année scolaire, vous devez relier chaque utilisateur à un(e) professeur(e) ou à un autre personnel même si celui-ci (celle-ci) était déjà présent(e) l'année précédente.

| Péoose                                                                   |                                                              | B                    |
|--------------------------------------------------------------------------|--------------------------------------------------------------|----------------------|
| r cgusc                                                                  | Modifier un utilisateur                                      |                      |
| Accueil Personnes + Au quotidien + Comités, commissions, conseils, ESS - |                                                              |                      |
| Accueit > Utilisateurs                                                   | Rattachement                                                 |                      |
| Utilisateurs                                                             | PERSONNE À LAQUELLE EST RATTACHÉ CET UTILISATEUR Obligatoire | ? AIDE               |
| +. AJOUTER                                                               | GUILLAUME Alexandre (Principal)                              | Rechercher           |
| Identifiant 🗢                                                            |                                                              | Type d'utilisateur   |
| odrieux TERRIE                                                           | Données de connexion                                         | Super-administrateur |
| vlant TANT Va                                                            | IDENTIFIANT Obligatoire                                      | Administrateur       |
| Affichage de l'élément 1 à 2 sur 2 éléments                              | aguillaume                                                   |                      |
|                                                                          | MOT DE PASSE                                                 |                      |
|                                                                          |                                                              |                      |
|                                                                          |                                                              |                      |
|                                                                          | Profil de l'utilisateur                                      |                      |
|                                                                          | TYPE D'UTILISATEUR Obligatoire                               |                      |
|                                                                          | Administrateur                                               |                      |
|                                                                          |                                                              |                      |
|                                                                          | U ILLISA TEUR AC THE Obligatoire                             |                      |
|                                                                          | Acte                                                         |                      |
|                                                                          |                                                              |                      |

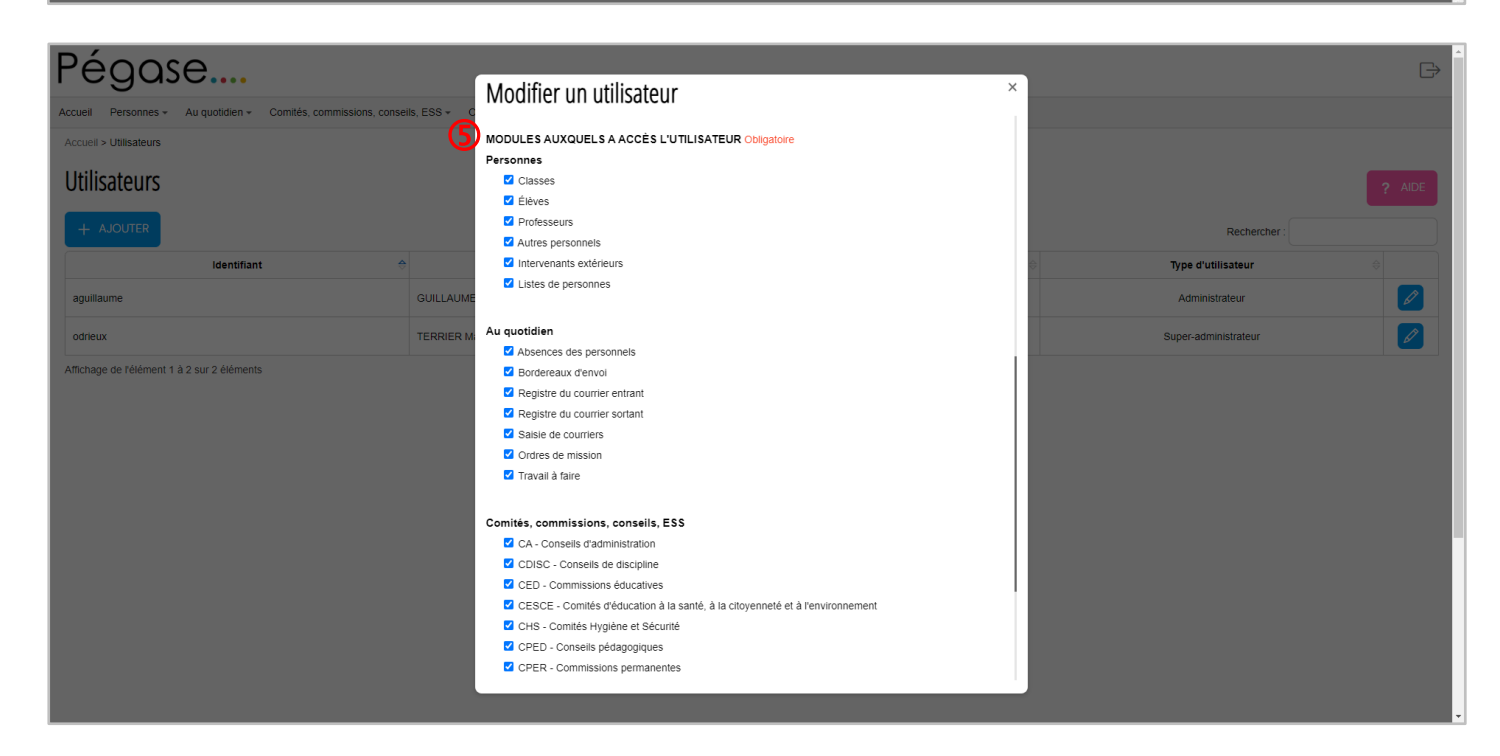